## Správa používateľských práv

V tejto časti používateľskej príručky sa nachádzajú všetky práva a role pre používateľa a návod na ich nastavovanie.

Role používateľov:

- Vlastník certifikačnej schémy
- Recenzent

Práva:

• Práva na úpravu schémy

## Vlastník certifikačnej schémy

Rola vlastníka certifikačnej schémy sa nastavuje automaticky, keď používateľ vytvorí certifikačnú schému. Táto rola je pripísaná ku konkrétnej schéme a má automaticky nastavené práva na úpravu schémy. Vlastník certifikačnej schémy má možnosť schému publikovať, ak je zrecenzovaná a má schválené všetky bezpečnostné atribúty a metriky. Tlačidlo na publikovanie sa nachádza v detaile schémy (Obr. 1).

| Homepage / Certification scheme overview / Certification scheme: ISO_27K |           |  |  |  |
|--------------------------------------------------------------------------|-----------|--|--|--|
| Scheme's detail ISO_27K<br>Version: 1.0                                  |           |  |  |  |
| Identifier: ISO-27K                                                      |           |  |  |  |
| Publisher: ISO_27K                                                       |           |  |  |  |
| Status                                                                   | Published |  |  |  |
| Approved                                                                 | Publish   |  |  |  |
|                                                                          |           |  |  |  |

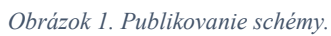

## Recenzent

Tento používateľ môže byť hocijaký používateľ, ktorý nemá práva upravovať certifikačnú schému. Jeho úlohou je kontrola vytvorenej certifikačnej schémy a schvaľovanie jej controlov, control objective-ov a otázok control-ov. Túto rolu môže priradiť len vlastník certifikačnej schémy.

Ako prvý krok si používateľ vyberie certifikačnú schému. Používateľ vyberie z menu ponuku pre prehľad certifikačných schém. Na stránke prehľadu certifikačných schém, môže používateľ vidieť tabuľku s certifikačnými schémami. Na vybranú certifikačnú schému používateľ klikne (Obr. 2), čo mu zobrazí detaily schémy.

| OntoSec                           |                                          |           |              |         |                    | 🛔 ofcsa 🔻 |
|-----------------------------------|------------------------------------------|-----------|--------------|---------|--------------------|-----------|
| 🏶 Homepage                        | Homepage / Certification scheme overview |           |              |         |                    |           |
| Certification scheme     overview | Certification scheme                     |           |              |         |                    |           |
| Scheme comparison                 |                                          |           |              |         |                    |           |
| 🗅 Rdf export                      | Scheme's name                            | Publisher | Identifier   | Version | Number of controls |           |
| 嶜 User management                 | CCMv3.0                                  | CCM       | CSA CCM v3.0 | 3.0     | 133                | ß         |
| ~ Admin vocabulary                | ISO_27K                                  | ISO_27K   | ISO-27K      | 1.0     | 139                | C 🖞 🔿     |
| ✓ Cloud services                  |                                          |           |              | +       |                    |           |
| 🕩 Logout                          | ±                                        |           |              |         |                    |           |
|                                   |                                          |           |              |         |                    |           |
|                                   |                                          |           |              |         |                    |           |
| <                                 |                                          |           |              |         |                    |           |

Obrázok 2. Zoznam certifikačných schém.

Na stránke detailov vybranej certifikačnej schémy používateľ klikne na tlačidlo **Set edit rights** (Nastaviť prístupové práva) (Obr. 3).

| OntoSec                                                                          |                                                                       | 🛔 ofcsa 🔻                           |  |  |  |
|----------------------------------------------------------------------------------|-----------------------------------------------------------------------|-------------------------------------|--|--|--|
| 希 Homepage                                                                       | Homepage / Certification scheme overview / Certification scheme: ISO, | _27К                                |  |  |  |
| <ul> <li>Certification scheme<br/>overview</li> <li>Scheme comparison</li> </ul> | Scheme's detail ISO_27K<br>Version: 1.0                               |                                     |  |  |  |
| 🗅 Rdf export                                                                     | export Publisher: ISO_27K Publisher: ISO_27K                          |                                     |  |  |  |
| 📽 User management                                                                | Set edit rights Control assessment Generate control objectives        |                                     |  |  |  |
| ~ Admin vocabulary                                                               | Status                                                                | Published                           |  |  |  |
| ~ Cloud services                                                                 | New                                                                   | no                                  |  |  |  |
| 🕩 Logout                                                                         | Number of controls: 139                                               | Number of control objectives: 289   |  |  |  |
|                                                                                  | Described: 103 / Not described: 36                                    | Unapproved metrics: 289             |  |  |  |
| <                                                                                |                                                                       | Unapproved security attributes: 289 |  |  |  |

Obrázok 3. Detaily certifikačnej schémy.

Následne sa zobrazí stránka s používateľmi, ktorí majú alebo nemajú zaškrtnutú rolu recenzenta. Ak chce vlastník certifikačnej schémy niektorému používateľovi nastaviť rolu recenzenta, vyberie pod jeho menom políčko s nápisom **is reviewer** (je reviewer). Ak mu chce práva naopak odobrať, klikne na políčko s nápisom **no rights** (žiadne práva). Zmeny používateľ uloží tlačidlom **Save** (Uložiť) (Obr. 4).

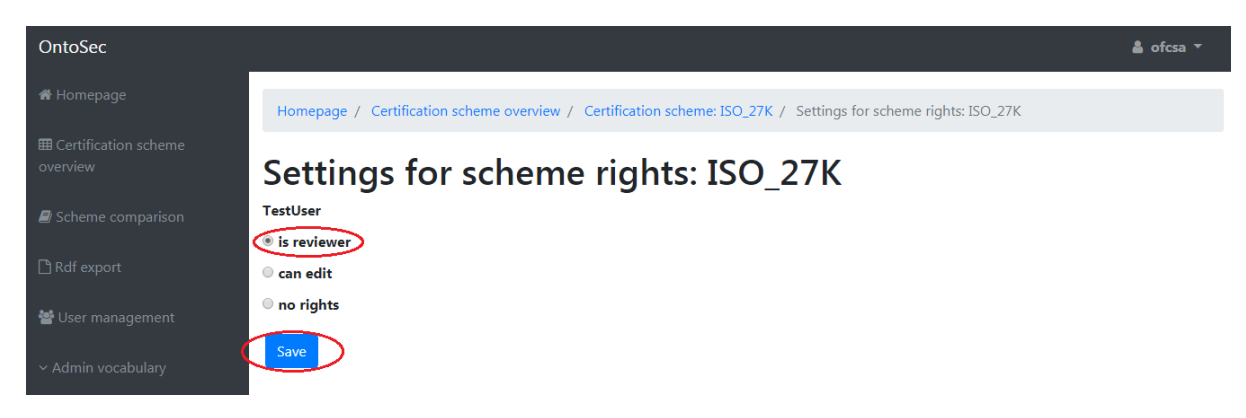

Obrázok 4. Nastavenie práv na recenzovanie certifikačnej schémy.

## Používateľské práva na úpravu schémy

Možnosť určiť, ktorý používateľ bude môcť upravovať certifikačnú schému, môže nastaviť vlastník certifikačnej schémy po prihlásení.

Ako prvý krok si používateľ vyberie certifikačnú schému. Používateľ vyberie z menu ponuku pre prehľad certifikačných schém. Na stránke prehľadu certifikačných schém, môže používateľ vidieť tabuľku s certifikačnými schémami. Na vybranú certifikačnú schému používateľ klikne (Obr. 5), čo mu zobrazí detaily schémy.

| OntoSec                           |                                          |           |              |         |                    | 🛔 ofcsa 🔻 |
|-----------------------------------|------------------------------------------|-----------|--------------|---------|--------------------|-----------|
| 🖨 Homepage                        | Homepage / Certification scheme overview |           |              |         |                    |           |
| Certification scheme     overview | Certification scheme                     |           |              |         |                    |           |
| Scheme comparison                 |                                          |           |              |         |                    |           |
| 🗅 Rdf export                      | Scheme's name                            | Publisher | Identifier   | Version | Number of controls |           |
| 嶜 User management                 | CCMv3.0                                  | ССМ       | CSA CCM v3.0 | 3.0     | 133                | ß         |
| ~ Admin vocabulary                | ISO_27K                                  | ISO_27K   | ISO-27K      | 1.0     | 139                |           |
| ✓ Cloud services                  |                                          |           | +            |         |                    |           |
| 🕞 Logout                          | ±.                                       |           |              |         |                    |           |
|                                   |                                          |           |              |         |                    |           |
|                                   |                                          |           |              |         |                    |           |
| <                                 |                                          |           |              |         |                    |           |

Obrázok 5. Zoznam certifikačných schém.

Na stránke detailov vybranej certifikačnej schémy používateľ klikne na tlačidlo **Set edit rights** (Nastaviť prístupové práva) (Obr. 6).

| OntoSec                           |                                                                      | 🛔 ofcsa 🔻                           |  |  |
|-----------------------------------|----------------------------------------------------------------------|-------------------------------------|--|--|
| 🖀 Homepage                        | Homepage / Certification scheme overview / Certification scheme: ISO | _27K                                |  |  |
| Gertification scheme     overview | Scheme's detail ISO_27K                                              |                                     |  |  |
| Scheme comparison                 | Version: 1.0                                                         |                                     |  |  |
| Dar                               | Identifier: ISO-27K                                                  |                                     |  |  |
| L'I Rdf export                    | Publisher: ISO_27K                                                   |                                     |  |  |
| 👑 User management                 | Set edit rights Control assessment Generate control objectives       |                                     |  |  |
| ~ Admin vocabulary                | Status                                                               | Published                           |  |  |
| ~ Cloud services                  | New                                                                  | no                                  |  |  |
|                                   |                                                                      |                                     |  |  |
|                                   | Number of controls: 139                                              | Number of control objectives: 289   |  |  |
|                                   | Described: 103 / Not described: 36                                   | Unapproved metrics: 289             |  |  |
|                                   |                                                                      | Unapproved security attributes: 289 |  |  |
| <                                 |                                                                      |                                     |  |  |

Obrázok 6. Detaily certifikačnej schémy.

Následne sa zobrazí stránka s používateľmi, ktorí majú alebo nemajú zaškrtnuté práva na editovanie. Ak chce vlastník certifikačnej schémy niektorému používateľovi nastaviť práva na editovanie, vyberie pod jeho menom políčko s nápisom **can edit** (môže upravovať). Ak mu chce práva naopak odobrať, vyberie políčko **no rights** (žiadne práva). Zmeny používateľ uloží tlačidlom **Save** (Uložiť) (Obr. 7).

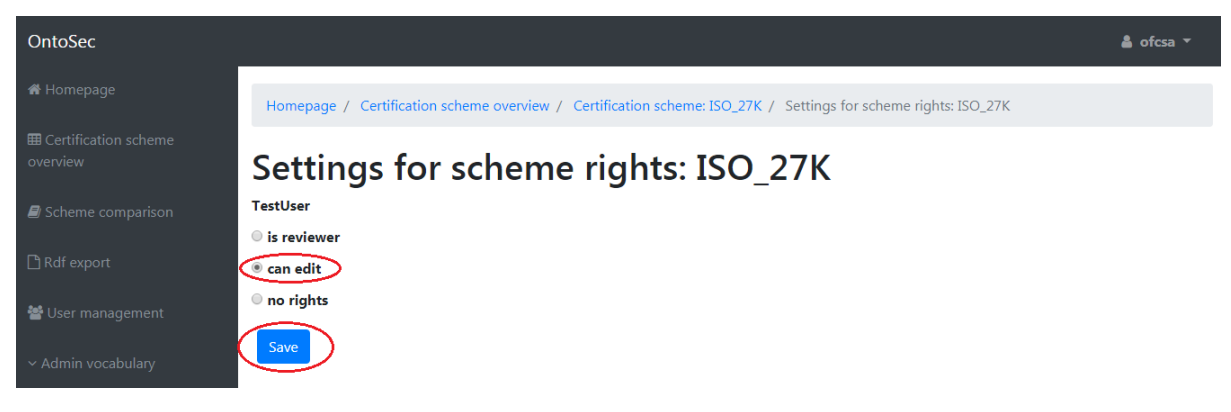

Obrázok 7. Nastavenie práv na upravovanie certifikačnej schémy.